## Восстановление пароля к учетной записи GAZ Connect

Для восстановления пароля пользователю необходимо выполнить следующие действия:

 В мобильном приложении или на web-портале открыть вкладку «Профиль» и нажать на кнопку «Восстановить пароль»:

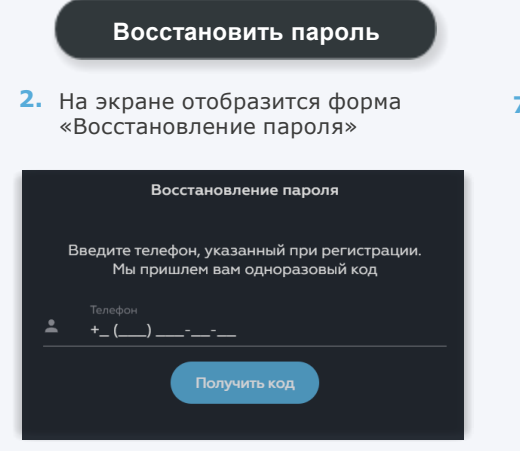

 Ввести номер телефона учётной записи и нажать на кнопку «Получить код»:

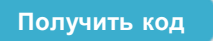

- На указанный номер телефона поступит смс с 4-значным кодом
- Ввести 4-значный код подтверждения в соответствующее поле

 Новый пароль должен соответствовать «Требованиям к новому паролю», для утончения нужно нажать на данное поле

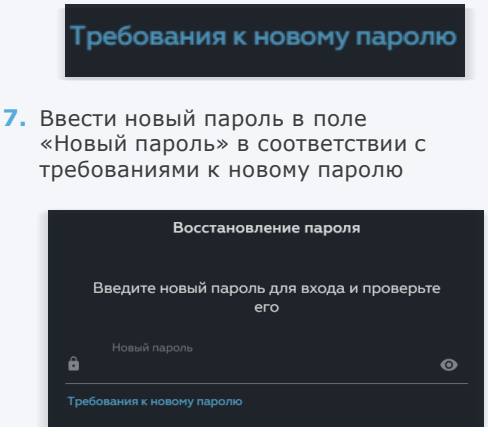

8. Нажать на кнопку «Сохранить новый пароль»

Сохранить новый пароль

 Новый пароль будет сохранен автоматически